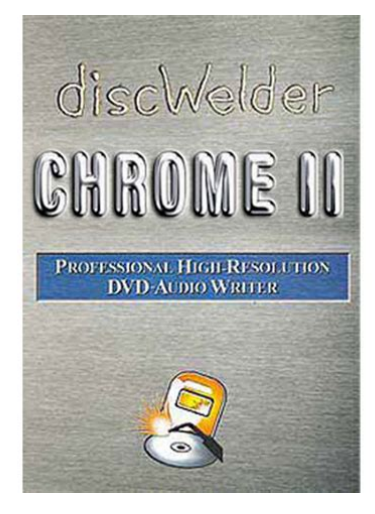

File Name: Discwelder Chrome Ii Manual.pdf Size: 3741 KB Type: PDF, ePub, eBook Category: Book Uploaded: 24 May 2019, 18:52 PM Rating: 4.6/5 from 819 votes.

### **Status: AVAILABLE**

Last checked: 2 Minutes ago!

In order to read or download Discwelder Chrome Ii Manual ebook, you need to create a FREE account.

**Download Now!** 

eBook includes PDF, ePub and Kindle version

- <u> Register a free 1 month Trial Account.</u>
- **Download as many books as you like (Personal use)**
- **Cancel the membership at any time if not satisfied.**
- **Join Over 80000 Happy Readers**

#### **Book Descriptions:**

We have made it easy for you to find a PDF Ebooks without any digging. And by having access to our ebooks online or by storing it on your computer, you have convenient answers with Discwelder Chrome Ii Manual . To get started finding Discwelder Chrome Ii Manual , you are right to find our website which has a comprehensive collection of manuals listed.

Our library is the biggest of these that have literally hundreds of thousands of different products represented.

×

## **Book Descriptions:**

# **Discwelder Chrome Ii Manual**

It is characterized by its speed and many innovative features. It is characterized by its speed and many innovative features. If you have such a motherboard, you can use the drivers provided by Realtek.CCleaner is the numberone tool for cleaning your Windows PC. Keep your privacy online and offline, and make your computer faster and more secure. It is characterized by its speed and many innovative features. Turn it on to take full advantage of this site, then refresh the page. The revolutionary discWelder line of DVDAudio formatting and imaging tools is the standard for authoring in this new high fidelity delivery format. Fast Edit gives you the features you really need, in an uncluttered, straightforward layout. GEAR customers are entitled to preferred pricing on Minnetonka Audios great software solutions. Multichannel distribution systems like Windows Media 9 are ideal for the Internet, but when it comes to a multichannel equivalent to the audio CD, one possible solution is the emerging DVDAudio format. Of course, DVDAudio isnt just for surround its also a solution for higher quality stereo, since the audio streams stored on the disc can be at much higher sampling rates and resolutions than our old friend the Red Book audio CD. Unfortunately, though, a parallel situation hasnt really materialised in the audio world, and although DVDVideo discs can obviously contain audio, theyre not designed for standalone audio playback in the same way as an audio CD is, for example. Authoring solutions for the specialist audio DVDAudio format have, until now, been prohibitively expensive. Enter, stage left, Minnetonkas Discwelder Steel, the first affordable DVDAudio authoring software on the market. Installation commenced as soon as I inserted the program disc, which is a standard CDR, and on first running Discwelder you get prompted to register the application with

Minnetonka.http://www.ctpublicschooljal.com/userfiles/canon-2800-manual.xml

• discwelder chrome ii manual, discwelder chrome ii manual download, discwelder chrome ii manual pdf, discwelder chrome ii manual free, discwelder chrome ii manual downloads.

You dont really get a choice in this matter because Discwelder uses a challengeandresponsestyle copyprotection mechanism, and the application has to be registered within 14 days of your installation in order to get an authorisation code to prevent Discwelder from timing out. In practice, Minnetonka contacted me with my authorisation code within an hour of installing, so at least they seem to be fairly efficient. If you own a DVD writer already, or are considering purchasing one to use with Discwelder, it would be worth checking the compatibility with Minnetonka beforehand; as a guide, most Pioneer models seem to be supported. The reason for this latter requirement is that Discwelder always creates a disc image of your disc prior to burning, and you obviously need space to store the original content in the first place. So Minnetonka recommend the 10GB figure based on the fact a DVDR disc has a maximum capacity of 4.7GB. Discwelder is ready to create a new DVDAudio disc straight away after loading, and the main display features a Windows Explorerlike file browser in the upper half of the screen, with the contents of your disc in the lower half, which is referred to as the Album area. Discwelder can handle Wave or AIFF files at 16. The only caveat is that all the files for the channels of a 5.1 track do need to share the same properties, as you might expect. Unfortunately, you have to drag each of the remaining five files to the correct channels manually, since Discwelder has no way of intelligently assigning multiple files to the correct channels. Dragging a stereo file creates a stereo track, as youd expect, and each track can easily be renamed and configured by doubleclicking its entry and entering details into a window, including a pause time. A group is essentially a structure for organising DVDAudio discs each group is able to

store up to 99 tracks, and although a DVDAudio disc can contain many groups, Steel only allows one group to be created per disc.<u>http://fzclicks.com/demo/files/editor/canon-2545-manual.xml</u>

Discwelders Album Properties window allows you to set up an onscreen menu for your DVDAudio disc that can be seen if a TV or monitor is plugged into your DVDAudio player. Aside from setting the font and TV system PAL or NTSC theres not much else you can do, with a fixed background watermarked with the Discwelder logo. This is an area of the application where Minnetonka have limited the features for the price range — far more elaborate use can be made of the visual potential of a DVDAudio disc in more expensive software. Although writing the actual content to a DVD doesnt take long a 4.7GB DVDR can be written in approximately one hour at 1x speed, it can take around 15 minutes to finish off the disc because of the high capacity of DVD media. As a guide, though, burning the test disc shown in the screenshots took about 17 minutes. DVDAudio hasnt reached anywhere near critical mass yet, a fact not helped by the fact most DVDVideo players cant play DVDAudio discs, but Discwelder Steel is another step on the road. It enables you to create DVDAudio discs that can be played back in any DVDAudio player supporting DVDR media, enabling you to easily try out your highquality stereo and surround mixes in other environments. And Discwelder Steel doesnt have any competition in this price range either it really is the only affordable solution, compared to Sonic Solutions and Minnetonkas higherend offerings that cost thousands in any currency. If you need to create DVDAudio discs on a budget, this is the software to do the job. One of the most significant differences is that Steel doesnt support MLP Meridian Lossless Packaging, which is part of the DVDAudio specification and enables a larger amount of audio data to be included. Note that this is, as the name suggests, a lossless form of compression, so there is no reduction in the audio quality, unlike MP3, for example. MLP is required for DVDAudio discs to contain multichannel audio at higher sampling rates than 48kHz.

Chrome also allows more control over the visual menu system and supports up to nine groups, allowing you to create DVDAudio discs containing 891 tracks. This is a format required by some duplication houses for the mass production of DVDs, although most mastering houses will now accept the DVDR discs you can produce in either Steel or Chrome as masters. Pros Affordable in the context of other DVDAudio authoring software. Easy to use. Cons None at this price. Mastering Essentials Part 1 3 days 16 hours ago. The AZ Of Audio Interfaces 4 weeks 1 day ago. M2 NVMe drives vs standard SSDs for heavy Sample Librar. Roland new fantom update Most underrated synths. Peavy XRD 680 SOS Product Reviews Looking for portable amp on tight budget The contents of this article are subject to worldwide copyright protection and reproduction in whole or part, whether mechanical or electronic, is expressly forbidden without the prior written consent of the Publishers. Great care has been taken to ensure accuracy in the preparation of this article but neither Sound On Sound Limited nor the publishers can be held responsible for its contents. The views expressed are those of the contributors and not necessarily those of the publishers. For a better experience, please enable JavaScript in your browser before proceeding. It may not display this or other websites correctly. You should upgrade or use an alternative browser. With each title change, the sampling rate jumps back and forth between 192 and 96. Two DVDAudio players report the same fs as DVDAudio explorer, so Ive convinced myself that the disc really is being burned this way. Ive tried gapless and nongapless. Ive tried moving the tracks around a track that was 192 became 96 when moved. I tried with track images and without. Chrome reports that Im only using 51% of a DVD5 4.8GB disc. So, Im very confused as to what is going on and how to keep the tracks from being modified.

## http://www.jfvtransports.com/home/content/boss-dr-770-dr-rhythm-drum-machine-manual

I wish I had Surcode MLP since I could try that as well, but unfortunately I dont have an MLP encoder. Any ideas Andy At least I know there is a way to make this work. HDtracks has the option for 4 types of formats. Verified disc properties are 2channel. 6 Loaded the files by dragging the file

from the file folder window in Chrome II onto the Group header in the bottom window. Repeated this step another 6 times 7 tracks total. 7 Renamed the tracks. Based on what you wrote, I decided to see if the wave wrapper from HDtracks could somehow be causing this. So, I resaved the file in a slightly different wave wrapper sometimes I have to use this version in ProTools for cleanup work. The bottom line was no difference in the outcome. Im stumped. When you succeeded in doing this, how did you load the files into the disc structure in Chrome II. Did you drag each file individually into the group or use a different method. Thanks again for the help! Andy Will get back to you shortly I have these files too What build of Chrome II please N Will get back to you shortly I have these files too What build of Chrome II please NIts a dual boot computer with the other partition being a W732 bit system. Once I have an activation code for the 32bit side Ill try out running with the 32bit system. The same tracks compile true in Sonic, and also true in Chrome if you remove the slides. Workaround Use the track images as track associated menus instead, and create a custom menu structure rather than the generated one. The same tracks compile true in Sonic, and also true in Chrome if you remove the slides. Workaround Use the track images as track associated menus instead, and create a custom menu structure rather than the generated one.I tried to reproduce what you did. I disabled all image files associated with each track. I then disabled all menus in album properties. I also doublechecked that everything that should be set to 2ch both the tracks and the album were set to 2ch mode.

## https://pavlosfysakis.com/images/Directv-Wireless-Cinema-Connection-Kit-Manual.pdf

Unfortunately, I still get the same file structure. I suppose I could create one long file of the tracks and then split it like is done for MLP input files. Anyway, waiting on a reply from Minnetonka so I can try out the 32bit OS. Did I miss a step with what you wrote Luckily this is for myself so Ive taken my time to try to solve. I burned a DVDAudio disc with Wavelab 7 and the burned portion of the disc is larger longer than the Chrome build. So, that validates the input files. Still the strange menu structure. I have tried it with no images attached to each track, with no change. I even merged all of the tracks into one long file, loaded that into Chrome and then used trackpoints to divide up the tracks. Really deep bass that way but not a good way to listen to the song. Do I have to create a custom menu for this to work. Ive almost given up since I cant seem to find the magic that Neil and LizardKing did.Created a custom menu by editing the generated one and compiled and again it was right. I did not try with track associated menus note menus, not slides huge difference. The trouble I had with Chrome is that its abstraction layer gets in the way, and it has some nasty gotchas one of which is this slideshow issue. I ordered the tracks from HDTracks in wave. Thats one difference. But that doesn't explain why the same thing happened with the Hotel California tracks extracted as LizardKing mentioned above. Im going to use what you wrote as the procedure and see what happens. I appreciate the help! Andy Building is indeed 2.0.30 with code from Minnetonka. Software provided by Minnetonka as an upgrade to the version I purchased. Two quick hopefully questions, 1 Are you on a 32bit or 64bit system 2 When you created the custom menu from the generated one, did you change anything Andy Building is indeed 2.0.30 with code from Minnetonka. Software provided by Minnetonka as an upgrade to the version I purchased.

## http://moskewicz.com/images/Directx-10-Manual-Download.pdf

Two quick hopefully questions, 1 Are you on a 32bit or 64bit system 2 When you created the custom menu from the generated one, did you change anything AndyWhen I created a custom screen from Generated I swapped the default background for a scaled version of the crappy image from HDtrax. It helped change the compatibility. Run the program in compatibility mode for windows xp service pack 3. I am rebuilding the Chrome project right now, and will of course test it beforehand. What a wonderful contribution you have made to open source. I burned my first. DVDA today, without incident, on the first try. In my retirement, I have been recording classical music concerts for the How reliable are DVDAs in this regard Although I edit my recordings in ReZound highly

recommended, I divvy them Many thanks for the great work. John OuztsI agree it would be very useful, especially for hires or multichannelSomething else to add to the todo list. But at the moment, its still. As far as I know, I dont think there should be any problem using eitherDave.I noticed no problems caused by the 1 sample padding added to a few of theThanks, Dave! GreatRobertStart reading now.I also use dvdaauthor to burn live music, so I know what the issues are. The padding has to happen when your 24bit WAV files contain an oddDVDAudio disc.There are two ways dvdaauthor could deal with this padding the streamNote that most programs add silent padding.Obviously, the second solution is better, but thats not implementedBut in any case, its going to make it difficult to demux the AOB filesOne way to look at this is to think of it in terms of SBEs sectorBut the problem is not as severe,Regards. Dave.That thoughts crossed my mind as well, but Ive just not got round toDave.Im working on it in parallel with the commandline version, and its atHowever, it doesnt do anything at the moment apart from let you selectDave.Do You Yahoo. Tired of spam Yahoo! Mail has the best spam protection around Do You Yahoo.

Tired of spam Yahoo! Mail has the best spam protection around I didnt for an update over the weekend. IllRobertI had hoped that I had. Start reading now. Are you using the latest alpha 20050402. I had hoped that I hadYou can get it from hereThanks. Dave.Out of curiosity, I converted the FLAC files toNoise again, in the same tracks. So, I decidedI took the already converted WAV file for one of theNot sure what this signifies, but I thought it was interesting. Maybe itRobertHowever, I own also a Pioneer DVD575 playerDVD audio player. Also I am waiting anxiously for the GUI interface, and the full multichannelHowever, here are the questionsDAC16 multichannel DAC through two Adat Lightpipe digital cablesThanks! Bye!A dual mono situation with the same stream. I think youve misunderstood me. A single mono track is perfectly legalThat is, allDoes anyone know if Wavelab supports it This seems an important feature for dvdaauthor to support because ofBut its not going to be easy without anyRegards. Dave.For example, if. I am surprised that a mono track is illegal according to DVDA specs. It would seem logical to allow for a situation where a mono track was desired so that narrative tracks could be included. I AM NOT surprised that Discwelder assigned the mono sound file to the center channel. This would seem to be a logical choice for narrative. One would definitely not wish to create a mono track with the soundfile assigned to the LFE channel as there is a large chance that a user may not have LFE channel output capability. Actually, there is also a large probability that a user wouldnt have center channel output capability either and perhaps this is the reason that a single mono stream is forbidden. A dual mono situation with the same stream assigned to both Lf and Rf would be a much better situation to author a dialog track.. PowerDVD was unable to playback. Im a little fuzzy on what I tried.

That is, all soundfiles on a single track must have the same bitdepth and samplerate. I am not readily able to replicate the situation as I dont actually own a copy of Chrome either. I am a poor man with friends who enjoy better financial circumstances than I do and I am not afraid to ask to use their machines and their software for the purposes of evaluation occasionally. Thos.For example, ifPowerDVD was unable to playback. Im a little fuzzy on what I tried. Ive just tried that in Bronze, and got an error saying that all the wavAre you able to try that again in Chrome e.g. Set L and R to. For the valid splitting of the channels into the two groups, see theDave.Im not sure how the interface in Discwelder Bronze is designed, but I believe this is the procedure for the interface with Discwelder ChromeIn Chrome, adding a group also automatically adds a track with the channel format established from the global properties dialog. If your global properties adds a stereo track, right click on the track and change the track to a six channel surround with the track properties dialog. The interface is tricky so if you do not wish to useSee above. Yes. I read something about this and if I remember correctly, I tried it but perhaps I did something wrong. PowerDVD was unable to playback such a stream. I guess this might also indicate a limitation of PDVD rather than an error on my part. Im a little fuzzy on what I tried. I bypassed my spam filter to retrieve your mesage. I will send you an email message from a different account. Not sure about Mac OS X. If so, I would be

interested to see how it. I have not actually used DVDA Author yet and was hoping I could wait for the GUI version. Im a Windoze user who has conveniently forgotten how to use command line apps. Maybe its related to this. Actually, it isnt really crippled when the SPDIF option is chosen. It is more like that when this option is chosen, the stream is passed to the DACs on my soundcard unadulterated.

Im not guite intelligent enough to understand exactly what IS happening and I do not know how to examine the inner workings. Regards. Thos. Ive tried that with my copy of Discwelder Bronze, and it doesnt work.Minnetonkas website, and I cant get it to work in there either.But I would be happy if someone could tell me Im doing something wrong. Obviously, even if multichannel support is. In that case, would you use 5 20bit mono WAV files as inputI know of a commercial DVDA release that is. If you wish details about the. Yes, not all commercial DVDAs are encrypted. I bought one recentlyBut I dont see the problem with mentioning the name of the DVD here. Thanks for that Ill add the information to the Howto. However atNot sure about Mac OS XDo you have a copy of it. If so, I would be interested to see how itI cant help you specifically, but I do know that the DVD Forum haveMaybe its related to this. Regards. Dave.I saw your message posted elsewhere in which message topic appeared as above in this subject line. I suspect that your impression about Discwelder being limited to only 2 or 6 channels is incorrect. I think any combination for a number of channels would be possible by using the multichannel template and assigning only the channels that are desired. Im impatiently awaiting a version of DVDA Author that supports multichannel audio. I have been following your project for slightly more than a week now. I doubt that I can provide much in the way of support other than words of encouragement. I know of a commercial DVDA release that is not encumbered with CSS or CPPM. If you wish details about the release send me a message with a personal email address that I may reply to. Does anyone here experience using PowerDVD Deluxe v6 to play DVDA disks on a PC. Best Regards. Thos. Thanks to the help of Andrew and Scott on this list, Ive found and Ive also cleaned up the commandline parsing a little and improved theA new alpha is in the usual place.

http://schlammatlas.de/en/node/22007